Clinical Learning Australia™

Quick Reference Guide

# Clinical LEARNING Australia

# The ePortfolio for prevocational doctors

# How to import Users in BULK

This Quick Reference Guide provides information on how to import users into Clinical Learning Australia (CLA) in bulk. This guide will explain what information is required and optional data that can be associated with a user account.

#### 1 Where to Import Users in Bulk

Medical Education Unit / Admin users of CLA can import users in bulk via a user import spreadsheet.

- Navigate to the 'cog' icon on the left-hand menu bar and click 'Users'
- Click the 'Import users' button

| СЦА |                    |     |                                      |                |                                      |                                      | ٩       | 6 |
|-----|--------------------|-----|--------------------------------------|----------------|--------------------------------------|--------------------------------------|---------|---|
| AS  | 요 Users            |     |                                      |                |                                      |                                      |         |   |
| Q   | Admin > Users      |     |                                      |                |                                      |                                      |         |   |
| -   | Users              |     |                                      |                |                                      |                                      |         |   |
| C   | Groups             |     | ्, Add filter                        |                |                                      | 👌 Import users 🕒 Export users 🔶 Crea | te user |   |
| 8   | Organisations      |     | Email Address 🗢                      | AHPRA Number 🗢 | Role 🗢                               | Organisation 🗢                       |         |   |
|     | Terms              |     | tom+chsadmin@myknowledgemap.com      |                | Medical Education Unit Administrator | Canberra Health Services             |         |   |
|     | Forms              | in  | o tom+chhsadmin@myknowledgemap.com   |                | Medical Education Unit Administrator | Cooma Hospital and Health Service    |         |   |
|     | PGY Instances      | 1   | o tom+gbhadmin@myknowledgemap.com    |                | Medical Education Unit Administrator | Goulburn Base Hospital               |         |   |
|     | Outcome Statements | min | o tom+moruyaadmin@myknowledgemap.com |                | Medical Education Unit Administrator | Moruya Hospital                      |         |   |
|     | NCH Adm            | in  | tom+nchadmin@myknowledgemap.com      |                | Medical Education Unit Administrator | North Canberra Hospital              |         |   |

A pop-up box will appear with the option to 'Download import template' – click on this.

| Import Users             |                                                         |                      |
|--------------------------|---------------------------------------------------------|----------------------|
| Upload File              | Validation Results                                      | ြာ<br>Import Results |
|                          | A                                                       |                      |
|                          | <b>Drop file to upload</b><br>or click to pick manually |                      |
| Download import template |                                                         | ,<br>,               |
|                          |                                                         | Cancel               |

This will download an excel spreadsheet to your device which you can use to enter user details in bulk.

## 2 Completing the User Import Spreadsheet

Complete the below fields in the spreadsheet, ensuring you enter each user on a different row.

|   | А               | В                  | С                | D     | E                | F        |           | G        | ŀ          | 1        | I         |   |
|---|-----------------|--------------------|------------------|-------|------------------|----------|-----------|----------|------------|----------|-----------|---|
|   | UserIdentifier  | FirstName(en-GB)   | LastName(en-GB)  | Email | OrgReference     | MainRole | UserStatu | usName   | ExternalId | entifier | Reference | F |
|   |                 |                    |                  |       |                  |          |           |          |            |          |           | Ļ |
|   |                 |                    |                  |       |                  |          |           |          |            |          |           | ╞ |
|   | 1               |                    |                  | 1     | 1                |          |           |          |            |          |           |   |
|   | J               |                    | к                |       | L                |          | M         |          | N          |          | 0         | Ī |
| ſ | Facility(en-GB) | Hospital and Healt | h Service(en-GB) | Jur   | isdiction(en-GB) | Phone(e  | en-GB)    | SendVeri | fication   | GroupR   | eference1 | T |
| Ι |                 |                    |                  |       |                  |          |           |          |            |          |           | Ι |
| I |                 |                    |                  |       |                  |          |           |          |            |          |           |   |

| Field Name     | Field Description                                                                                                    | Field Type |
|----------------|----------------------------------------------------------------------------------------------------|------------|
| Userldentifier | • This field is only required if you are updating a user account that already exists, it can remain blank if you are creating a new user.                                                                                                    | Optional   |
|                | <ul> <li>Where you are updating a user account that already exists,<br/>include the existing users email address in this field.</li> </ul>                                                                                                    |            |
| FirstName      | <ul> <li>Enter the user's first name.</li> <li>If a user doesn't have a legal first name, enter a dash '-' in the first name field.</li> <li>If entering a prefix and/or middle names, include these in the FirstName field.</li> </ul>                                              | Mandatory  |
| LastName       | • Enter the user's last name.                                                                                                    | Mandatory  |
| Email          | <ul> <li>Enter the user's email address.</li> <li>This should be their professional email address.</li> <li>Email addresses can be updated later and will not impact the continuity of the trainee's assessment profile.</li> </ul>                                                  | Mandatory  |
| OrgReference   | This reference links a user to a specific organisation in CLA.                                                                                                    | Mandatory  |
|                | • The organisation a user is linked to should be relevant to their role and the organisation that they have permission to access information for.                                                                                                    |            |
|                | • You will need to enter the relevant CLA reference number for the organisation that you want to link the user to. <b>Note</b> . The OrgReference in the spreadsheet must match that in CLA for the upload to work correctly and the users to be linked to the correct organisation. |            |
|                | • This reference can be found within the 'Organisations' area of the administration panel.                                                                                                    |            |
|                | <ul> <li>Navigate to the 'cog' icon on the administrator menu<br/>bar and click 'Organisations'.</li> </ul>                                                                                                    |            |
|                | $\circ$ Find the organisation that you want to link the users to.                                                                                                    |            |
|                | <ul> <li>Below the heading of each organisation is a 'System ID',<br/>copy this reference and enter it into the 'OrgReference'<br/>column in the upload spreadsheet (see screen shot</li> </ul>                                                                                      |            |

|                 | below).                                                                                                    |           |
|-----------------|----------------------------------------------------------------------------------------------------|-----------|
|                 |                                                                                                    |           |
|                 | 0                                                                                                    |           |
|                 | Chrashiestione     Uses                                                                                                    |           |
|                 | C Crepentacions                                                                                                    |           |
|                 | ⊗ Tems                                                                                                    |           |
|                 | Forms     Forms     Portinstances                                                                                            |           |
|                 | POrTemplates                                                                                                    |           |
|                 | Outcome Statements MKM Testing Organisation reception Data System ID: MKM5673840 Created: 14 Oct 2016 - Updated: 14 Oct 2016 |           |
|                 |                                                                                                    |           |
|                 |                                                                                                    |           |
| MainRole        | • This is the role that will be associated with a user. Different                                                            | Mandatory |
|                 | roles have different permissions to perform functions within                                                                 |           |
|                 |                                                                                                    |           |
|                 | • The following roles are available to assign users to:                                                                      |           |
|                 | <ul> <li>Medical Education Unit Administrator</li> </ul>                                                                     |           |
|                 | <ul> <li>Director of Clinical Training</li> </ul>                                                                            |           |
|                 | <ul> <li>Executive Director of Medical Services</li> </ul>                                                                   |           |
|                 | <ul> <li>Medical Education Officer</li> </ul>                                                                                |           |
|                 | o Trainee                                                                                                    |           |
|                 | <ul> <li>Term Supervisor</li> </ul>                                                                                          |           |
|                 | <ul> <li>Clinical Supervisor</li> </ul>                                                                                      |           |
|                 | <ul> <li>See the Role Matrix at the end of this document for more</li> </ul>                                                 |           |
|                 | information on what each role can do in CLA.                                                                                 |           |
|                 | • NOTE. Role names must be written into the spreadsheet                                                                      |           |
|                 | using the exact names above.                                                                                                 |           |
| UserStatusNa    | This field can be left blank.                                                                                                | Not       |
| me              |                                                                                                    | Required  |
| Extornalidantif | a This is the Abara Desistration Number that is for any                                                                      | Ontional  |
| ier             | Inis is the Anpra Registration Number that is for any healthcare practitioner who is registered to practice in               | Optional  |
|                 | Australia.                                                                                                    |           |
|                 | <ul> <li>This is not a mandatory field but should be entered for all</li> </ul>                                              |           |
|                 | medical professionals using the system (i.e. PGY doctors,                                                                    |           |
|                 | supervisors, Directors of Clinical Training etc.) where it is                                                                |           |
|                 | known.                                                                                                    |           |
| Reference       | • This field is not relevant to CLA and can be left blank                                                                    | Not       |
|                 |                                                                                                    | Required  |
| Facility        | These fields are only relevant if you wish to include further                                                                | Ontional  |
|                 | information in a user's profile to beln identify that user a g                                                               |           |
| Hospital and    | states who manage admin users centrally, may want a quick                                                                    |           |
|                 | reference to the hospital, facility, health service they reside                                                              |           |
| Jurisdiction    | within.                                                                                                    |           |
|                 | • Note that the jurisdiction should be formatted as the                                                                      |           |
|                 | state/territory abbreviation, e.g. NSW, WA etc.                                                                              |           |
| Phone           | <ul> <li>A phone number can be provided for a user if required</li> </ul>                                                    | Ontional  |
| 1 Hone          | - $ -$ priorie number can be provided for a user if required.                                                                | Optional  |

|                      | <ul> <li>The preferred format for phone r<br/>landlines and 04xx xxx xxx for mo</li> <li>This field is not mandatory.</li> </ul>                                                                                                    | numbers is 0x xxxx xxxx for<br>obiles.                                                                                                    |          |
|----------------------|----------------------------------------------------------------------------------------------------|----------------------------------------------------------------------------------------------------|----------|
| SendVerificati<br>on | <ul> <li>This field is to identify if you want to new users immediately upon s bulk upload.</li> <li>By default, this is set to 'false', won't be sent at the point of imported left blank.</li> <li>Any users who don't have a welcon can be sent it in the future when r</li> <li>If you wish to send welcome emanusers, put 'true' in this column.</li> </ul>                                                                                                    | a welcome email to be sent<br>setting up their account via<br>meaning a welcome email<br>orting the users if the field is<br>me email sent straight away<br>equired.<br>ils at the point of importing                                                                                                    | Optional |
| GroupReferen<br>ce   | <ul> <li>This is a specific identifier for a within the system that you want t</li> <li>This is not a mandatory field and created through this process will r later within the system.</li> <li>NOTE. A group must exist before recommended when uploading us relevant group in the 'Groups' area the bulk upload process to assign</li> <li>Admin users can create groups trainees within their hospital or he</li> <li>The GroupReference to be include can be found within the 'Groups' panel, this is the 'System ID'. Idee for the group you want to assign the GroupReference field of the sp</li> </ul> | group that already exists<br>o add users to.<br>can be left blank but users<br>need to be added to a group<br>you can add users to it. It is<br>ers in bulk to first create the<br>a of the system and then use<br>users to that group.<br>s as required to manage<br>ealth service.<br>d in the upload spreadsheet<br>area of the administration<br>ntify the relevant system ID<br>users to and copy this into<br>oreadsheet. | Optional |
|                      | <ul> <li>Refer to the Clinical Learning Au<br/>Guide for more information on groups</li> </ul>                                                                                                    | AMCODODOB Cohort                                                                                                    |          |

### **3** Uploading the User Import Spreadsheet

Once you have completed the user import spreadsheet, save it to your desktop or another local file location. Navigate back to the Users screen in CLA, select 'Import users' in CLA and click the 'Drop file to upload' icon to upload your file. Once you file has been successfully uploaded, the relevant user profiles will be set up in the system.

| СЦА      |                          |                                                                                                    |           | •  |
|----------|--------------------------|----------------------------------------------------------------------------------------------------|-----------|----|
| <u>م</u> | 요 Users<br>Admin > Users |                                                                                                    |           |    |
| ®        | Groups                   | Q. Add filter     ▲ Import users     ► Export users     C       Email Address ◆     AHPRA Number ◆ Role ◆     Organisation ◆                                                                              | Create us | er |
|          | Terms                    | tom+chsadmin@myknowledgemap.com Medical Education Unit Administrator Canberra Health Services     otom+chsadmin@myknowledgemap.com Medical Education Unit Administrator Cooma Hospital and Health Service | •         | •  |
|          | PGY Instances            | tom+gbhadmin@myknowledg     Import Users                                                                                                    |           |    |
|          | NCH Adr                  | ● tom+nchadmin@myknowledg<br>Upload File<br>Validation Results                                                                                                    | ults      |    |
|          |                          | Drop file to upload<br>or click to pick manually                                                                                                    |           |    |

The data undergoes a validation process as part of the data upload process. If there are any errors with the data being uploaded, for instance incorrect OrgReference or Role, these will be flagged on the screen for review and correction. Review the user import spreadsheet, make necessary corrections and try to upload again.

## **Role Matrix**

| <u>Area</u> /Page/<br>Function        | Trainee               | EDMS/<br>DCT | MEO | Statewide<br>Admin<br>&<br>MEU<br>Admin | Term<br>Supervisor<br>& Clinical<br>Supervisor |
|---------------------------------------|-----------------------|--------------|-----|-----------------------------------------|------------------------------------------------|
| Complete Self-Assessment              | ~                     |              |     |                                         |                                                |
| Complete Logbook / Case Procedure     | ~                     |              |     |                                         |                                                |
| Complete EPA*                         | <b>v</b><br>(partial) | ~            |     |                                         | ~                                              |
| Complete mid/end of term assessment   |                       |              |     |                                         | ~                                              |
| Find Trainee                          |                       | ~            | ~   | ~                                       |                                                |
| View & Edit Responses                 | ~                     |              | ~   | ~                                       |                                                |
| View Trainee Dashboard                |                       | ~            | ~   | ~                                       | (where linked)                                 |
| Access Reports                        |                       |              | ~   | ~                                       |                                                |
| Detailed response report              |                       |              | ~   | ~                                       |                                                |
| Completions report by category        |                       |              | ~   | ~                                       |                                                |
| User diagnostic report                |                       |              |     | ~                                       |                                                |
| Recently created user                 |                       |              |     | ~                                       |                                                |
| Training Administration               |                       |              |     | ~                                       |                                                |
| Create, edit & manage users           |                       |              |     | ~                                       |                                                |
| Import & export user details          |                       |              |     | ~                                       |                                                |
| Create, edit & manage groups          |                       |              |     | ~                                       |                                                |
| Import groups & export groups         |                       |              |     | ~                                       |                                                |
| Create, edit and manage organisations |                       |              |     | ~                                       |                                                |
| Manage organisation custom properties |                       |              |     | ~                                       |                                                |
| Manage organisation terminology       |                       |              |     | ~                                       |                                                |
| Create, edit and manage terms         |                       |              |     | ~                                       |                                                |
| Import and export terms               |                       |              |     | ~                                       |                                                |
| Create, edit and manage PGY instances |                       |              |     | ~                                       |                                                |
| Create, edit and manage PGY templates |                       |              |     | ~                                       |                                                |

| Create,  | edit | and | manage | e term |
|----------|------|-----|--------|--------|
| allocati | ons  |     |        |        |

|--|

**Note** that all roles can only view information within the organisational entity to which they are assigned or in the case of term and clinical supervisors for the duration of the term in which they are supervising the trainee.

\*EPAs can also be completed by another nominated assessor for whom the administrator approves the EPA assessment as being valid.